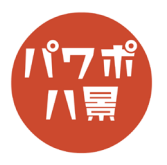

## ネガポジ反転

## ネガポジ反転させたい画像を挿入か貼り付け。 1 Asile FOR D 画面左のスライドのサムネイルをクリックし、 2 自動保存 ● オフ) 🗒 り、 🤆 🖳 🖾 串 🕂 🔻 ルゼンテーション1 - Por ファイル ホーム 挿入 描画 デザイン 画面切り替え アニメーション スラ 「Ctrl」+「D」キーで、複製。 ~ ~ A^ A` / 新しい 新しい スライド ~ 一 セクション ~ B I U S ab AV ∧ Aa ∨ 🖉 ∨ A 3 クリップボード 「5 スライド フォント 画像をクリックし、 3 PowerPoint ♀ 検索 「表示」→「グレースケール」。 スライド ショー 校閲 表示 ヘルプ Acrobat カラー +7 日並べ Ξ 新しいウィンドウ 目重ね 📕 グレースケール J-ズーム ウインドウ 1 に合わせる 白黒 を開く 🔄 分割 カラー/グレースケール ズーム ウイ 5 「反転させたグレースケール」。 自動麻 ●わ 🖫 り、ひ 🖳 🛱 ಈ 🔻 ルゼンテーショ 4 ファイル グレースケール ホーム 挿入 描画 デザイン 画面切り替 自動 グレースケール 反転させた 明るい グレースケー プレーと白 黒と 黒と白 グレースケール ースケール 選択したオブジェクトの変更 5 リボンのアイコンがない場所で、右クリック。 ーション1 - PowerPoint 🛛 🔎 検索 i切り替え アニメーション スライ・ショー 校閲 表示 ヘルプ Acrobat 「リボンを折りたたむ」。 白 表示 カラー表示 しない に戻る 閉じる リボンを折りたたむ(N) 画像の選択を外し、 6 「Prt Sc」キーで、スクリーンショット。 ※グレースケールの反転は、あくまで表示用なの で、スライドショーや画像書き出しでは、元のカ ラーに戻ってしまいます。そこで、編集画面を広 くして、スクリーンショットを撮っています。

## このマニュアルは PowerPoint Microsoft 365 バージョン 2004 で書かれています

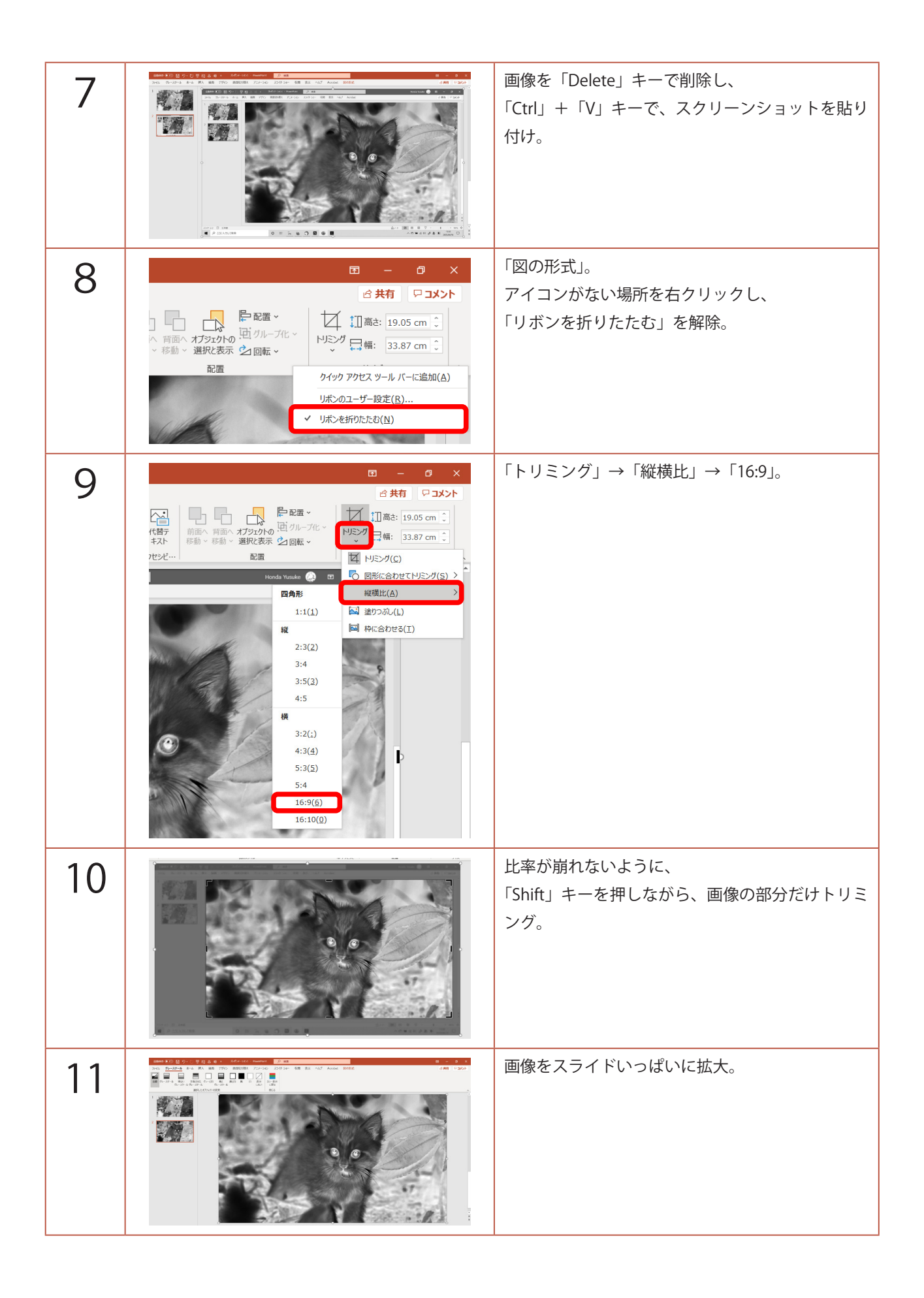

| 12     | C2 字 ⑪ マ     プレゼンテーション1 - PowerPoint     Ø 検索       i入 描画 デザイン 画面切り替え     アニメーション     スライド ショー       : グレーと白 黒と<br>ル     黒と白 黒 白 表示<br>パレースケール     人     人       とオブシェクトの変更     ロ     国じる | 「グレースケール」→「カラー表示に戻る」。                            |
|--------|----------------------------------------------------------------------------------------------------|--------------------------------------------------|
| 13     |                                                                                                    | 「F5」キーで、スライドショーを観てみましょう。<br>クリックすると、ネガポジ反転になります。 |
| 補<br>足 |                                                                                                    | お好みで、 <u>集中線</u> を入れたり、!マークを入れた<br>りしましょう。       |